# **X**UTN TIC

## FIRMAR DIGITALMENTE CON ACROBAT READER

<u>IMPORTANTE:</u> Recuerde que para este proceso deberá tener conectado su token.

### <u> Paso 1:</u>

En las opciones que aparecen a la derecha, seleccionar *Más herramientas*.

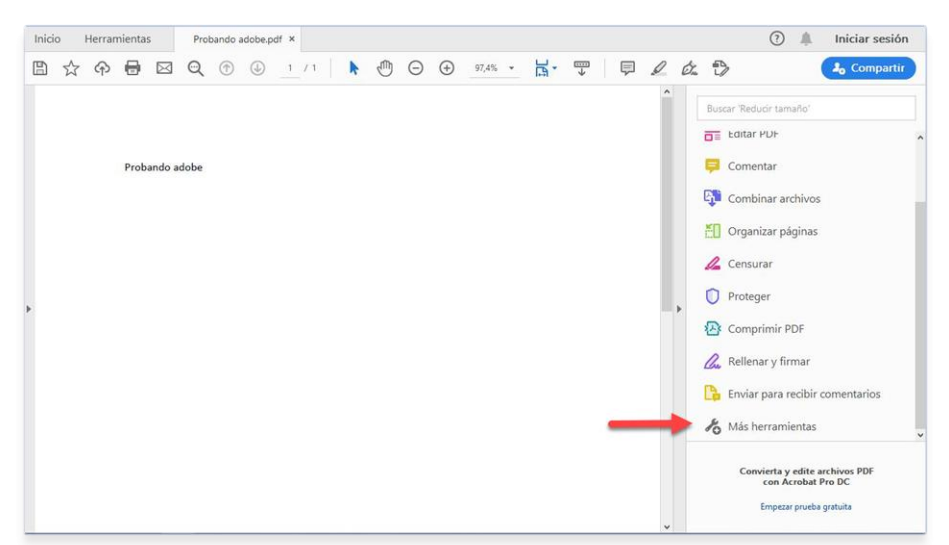

### <u> Paso 2:</u>

Seleccionar *certificados*.

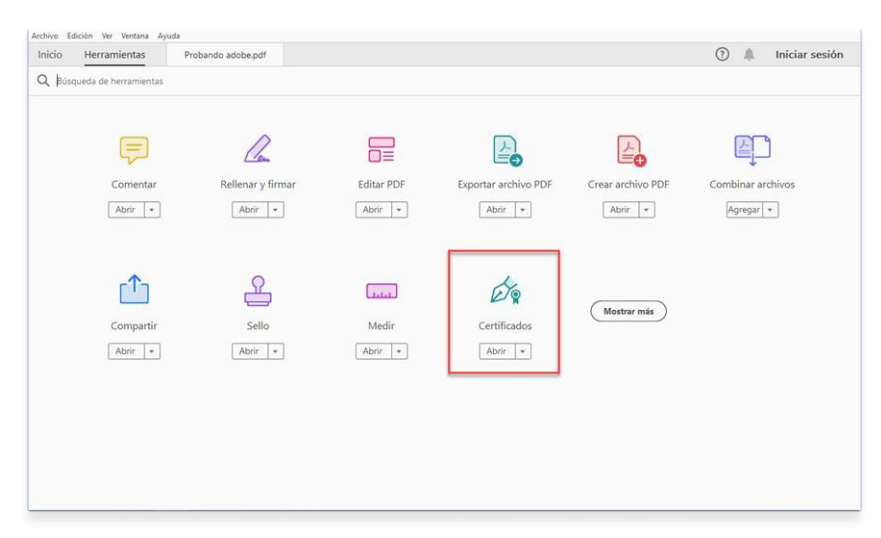

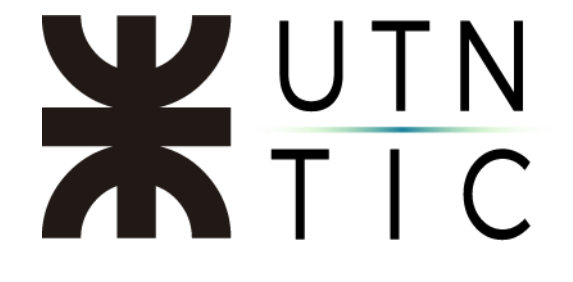

<u>Paso 3:</u>

Hacer click en *Firmar digitalmente*.

| Archivo Edición Ver Ventana Ayuda                                             |   |                  |
|-------------------------------------------------------------------------------|---|------------------|
| Inicio Herramientas Probando adobe.pdf ×                                      | 0 | 🛝 Iniciar sesión |
| ☆ �                                                                           |   | So Compartir     |
| Certificados 🖉 Firmar digitalmente 🕃 Marca de hora 🖉 Validar todas las firmas |   | Cerrar           |
|                                                                               |   | ^ B              |
|                                                                               |   | Po               |
|                                                                               |   | -                |
| Probando adobe                                                                |   | <b>P</b>         |
|                                                                               |   | - C <b>J</b>     |
|                                                                               |   | ΈO               |
| >                                                                             |   |                  |

### <u> Paso 4:</u>

Seleccionar el área donde aparecerá su firma. Para esto deberá hacer click y arrastrar el mouse.

| Inicio He    | rramientas | Probando adobe.pdf | •                                                                                                    | Iniciar sesión |
|--------------|------------|--------------------|----------------------------------------------------------------------------------------------------|----------------|
|              | P 🖶 🖂      | Q 🗇 😃              |                                                                                                    | 30 Compartir   |
| Certificados | s          |                    | 🔗 Firmar digitalmente 🗋 Marca de hora 🔗 Validar todas las firmas                                                                                                 | Cerrar         |
|              |            |                    |                                                                                                    | î 🖪            |
|              |            |                    |                                                                                                    | B              |
|              |            |                    | Acrobat Reader                                                                                                    | 8              |
|              | Pro        | obando adobe       | Haga clic y arrastre con el ratón para dibujar el área en la que desea que aparezca la firma. Una um nue heura terminado de amatrar el área deseada a conderá al |                |
|              |            |                    | siguiente paso del proceso de firma.                                                                                                    | - 📭            |
|              |            |                    | No volver a mostrar este mensaje                                                                                                    | 50             |
| •            |            |                    |                                                                                                    | 4              |
|              |            |                    |                                                                                                    | O              |
|              |            |                    |                                                                                                    | Ð              |
|              |            |                    |                                                                                                    | Con            |
|              |            |                    |                                                                                                    | <b>D</b>       |
|              |            |                    |                                                                                                    | 60             |
|              |            |                    |                                                                                                    | ~ ~            |

# **X**UTN TIC

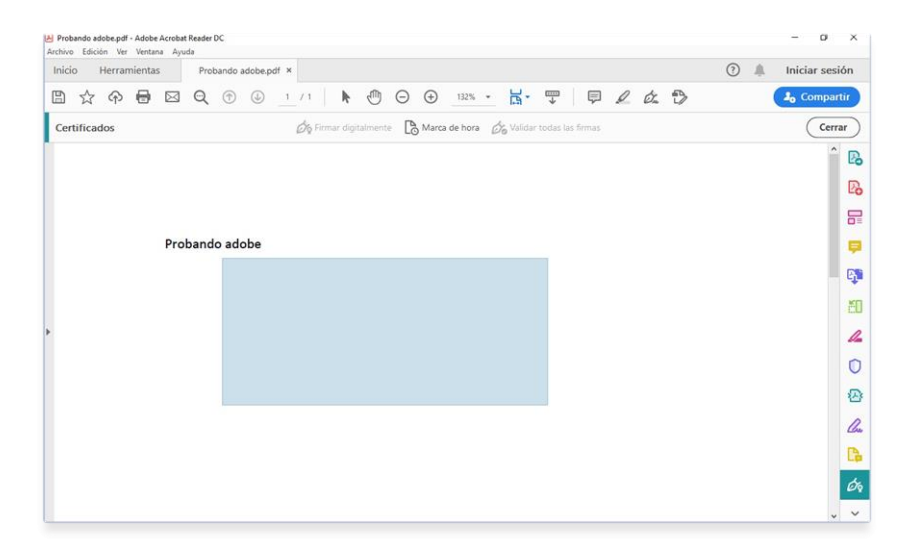

## <u> Paso 5:</u>

Seleccionar su registro de ENCODE.

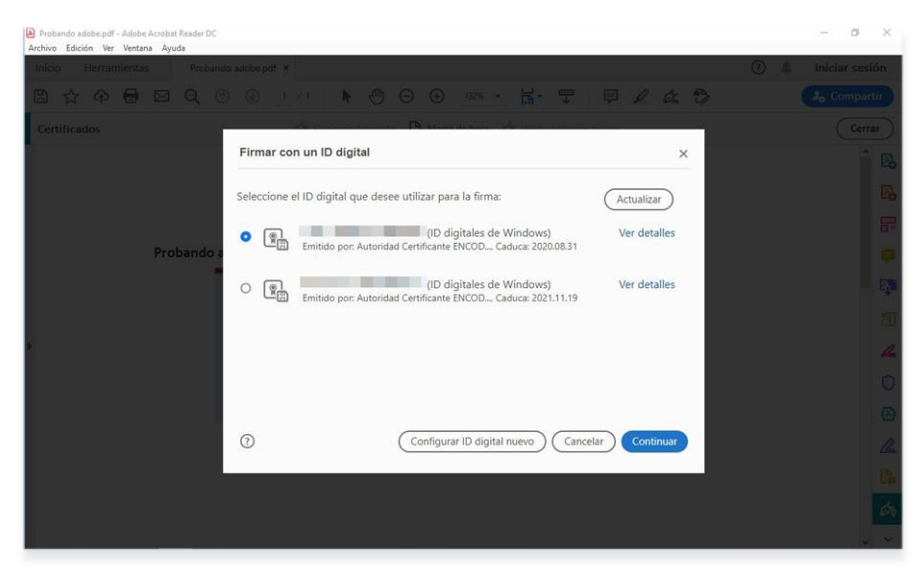

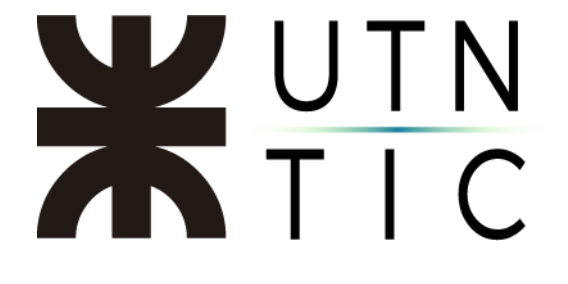

#### <u> Paso 6:</u>

Hacer click en Firmar.

| Probando adobe.pdf - Adobe Acrobat Reader DC<br>Archivo Edición Ver Ventana Ayuda |                                            |                               | - 0 ×              |
|-----------------------------------------------------------------------------------|--------------------------------------------|-------------------------------|--------------------|
| Inicio Herramientas Proband                                                       | ic adobe.act *                             | (C                            | 🕑 🌲 Iniciar sesión |
|                                                                                   |                                            | ∞ ・ 届・ 型 ● ℓ & ⑤              |                    |
| Certificados                                                                      | -                                          |                               | Cerrar             |
|                                                                                   | Firmar como                                | ×                             |                    |
|                                                                                   | Aspecto Creado el 2020.06.19 12:20:33 -0 🗸 | Crear                         |                    |
|                                                                                   |                                            | Firmado digitalmente          |                    |
| Probando a                                                                        | 1.                                         | por                           |                    |
|                                                                                   |                                            |                               | <u>1</u>           |
|                                                                                   |                                            | Fecha: 2020.06.19             |                    |
|                                                                                   | U                                          | 12:31:22 -03:00               |                    |
|                                                                                   | Bloquear el documento tras la firma        | Ver detalles del certificado  |                    |
|                                                                                   | Revise el contenido del documento que pued | a afectar a la firma. Revisar |                    |
|                                                                                   |                                            |                               |                    |
|                                                                                   |                                            | Atrás                         |                    |
|                                                                                   |                                            |                               |                    |
|                                                                                   |                                            |                               |                    |
|                                                                                   |                                            |                               |                    |

IMPORTANTE: el texto que figura a la derecha no puede ser editado.

#### <u> Paso 7:</u>

Guardar el archivo e ingresar su contraseña de ENCODE cuando le sea solicitada.

| Probando adobe 1.pdf - Adobe Acrobat Reader DC<br>Archivo Edición Ver Ventana Ayuda |                                                                      | - 0 X              |
|-------------------------------------------------------------------------------------|----------------------------------------------------------------------|--------------------|
| Inicio Herramientas Probando adobe 1.                                               | - ×                                                                  | ⑦ 🌲 Iniciar sesión |
|                                                                                     |                                                                      | La Compartir       |
| Certificados                                                                        | စ်င့် Firmar digitalmente 🗋 Marca de hora 🔞 Validar todas las firmas | Cerrar             |
|                                                                                     |                                                                      | î 🖪                |
|                                                                                     | Inicio de sesión del dispositivo                                     | Po                 |
|                                                                                     | GafeNet. SafeNet Authentication Client                               |                    |
| Probando adobe                                                                      | horeser Contraseña del dispositivo                                   |                    |
|                                                                                     | Nombre del dispositivo: encode                                       | - C)               |
|                                                                                     | Contraseña del dispositivo:                                          | 50                 |
|                                                                                     | Esta es una copia no licenciada, solo para fines de evaluación.      | A                  |
|                                                                                     | OK Cancelar                                                          | 0                  |
|                                                                                     |                                                                      | 2                  |
|                                                                                     |                                                                      | 0.                 |
|                                                                                     |                                                                      | G                  |
|                                                                                     |                                                                      | da la              |
|                                                                                     |                                                                      |                    |
|                                                                                     |                                                                      | · · ·              |

## **X**UTN TIC

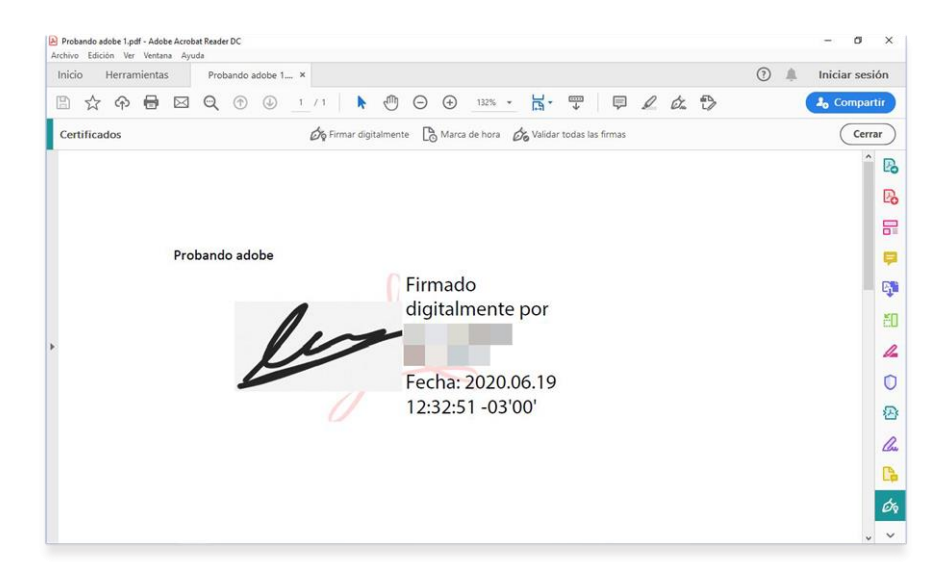

Archivo firmado